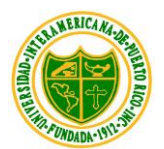

Universidad Interamericana de Puerto Rico Recinto de Ponce Oficina de Recaudaciones

## ACEPTAR CARGOS DE MATRICULA POR INTERWEB

- 1. Acceda a la siguiente dirección electrónica: web.inter.edu
- 2. Entre su código y contraseña de usuario:

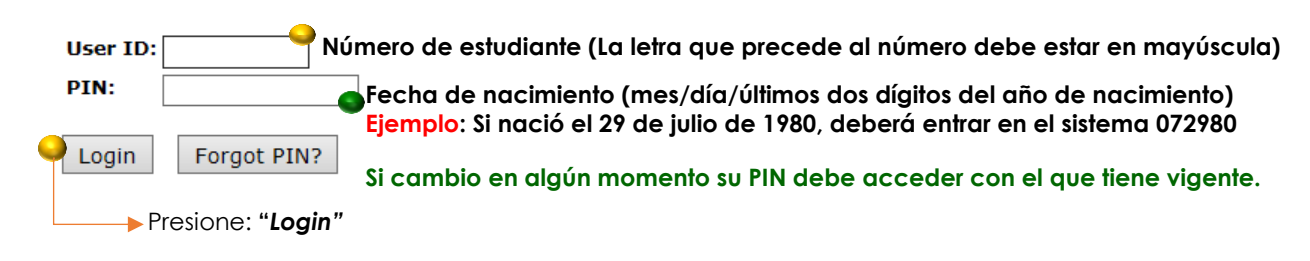

3. En el menú que presentará el sistema, seleccione:

## (NUEVO) Aceptar cargos - Accept Charges

4. Seleccionar el término académico en el cual va a aceptar los cargos.

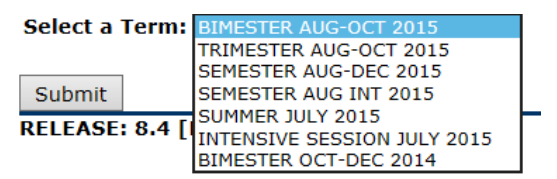

Una vez seleccione el término académico, presione Submit

5. Seleccionar:

## Aceptar Cargos - Registration Fees

Ver cargos de matricula, Asistencia Económica autorizada, aceptacion de cargos y pago View registration charges, authorized Financial Aid, accept charges and make a payment, if needed.

6. Costos, ayudas económicas, sobrante o balance a pagar en prorroga.

| Detail Code | Description                    | Charge     | Payment Balance | Accept Charges                       |
|-------------|--------------------------------|------------|-----------------|--------------------------------------|
| PR01        | General Fees Ponce             | \$60.00    |                 |                                      |
| PR02        | Centro Primeros Auxilios Ponce | \$15.00    |                 |                                      |
| PR04        | Infrastructure Fee Ponce       | \$79.00    |                 |                                      |
| PR05        | Const. Improv. & Main Ponce    | \$63.00    |                 | Presione                             |
| PR06        | Student Activities Ponce       | \$7.00     |                 |                                      |
| PR07        | Student Council Ponce          | \$7.00     |                 | Accept Charges                       |
| PR08        | Student Center Ponce           | \$19.00    |                 |                                      |
| 7R18        | Center for Inform.Access Fee   | \$40.00    |                 | El sistema le dará la opcio          |
| 2K34        | Cubta Bienes y Servicios-Ponce | \$55.00    |                 |                                      |
|             | Credits Costs WEB - Ponce      | \$1,602.00 | ** ***          | de imprimir su matricula y           |
|             | Net Term Balance               |            | \$1,947.00      |                                      |
|             | Current Balance for Term 20    | 1610:      | \$0.00          | prorroga, según su caso.             |
|             | Future Balance for Term 20:    | 1610:      | \$1,947.00      | Note: Estudiante ain avus            |
|             | Net Balance for Other Terms    | 51         | \$0.00          | <u>Nota.</u> Estudiante sin ayud     |
|             | Account Balance:               |            | \$1,947.00      | a a a n é mi a a a fau a r a a ntinu |
|             | Current Amount Due as of 2     | 9 Jun, 201 | .5: \$0.00      | economicas favor continu             |
|             |                                |            |                 | oon al cóntimo naco                  |
|             |                                |            |                 | con el septimo paso.                 |

7. El sistema le proveerá dos alternativas de pago:

**Opción 1** = Pagar el monto total del costo de matrícula. **Opción 2** = Pagar el 25% del costo total de la matrícula (prorroga).

Accept Charges for a Term

| You chose to "Accept" the tuition for the Term 201610 and it represents that you have a financial obligation with the Universidad Interamericana.<br>Eligió "Aceptar" la matrícula para el Periodo 201610 y eso representa que usted tiene una obligación financiera con la Universidad Interamericana. |  |  |  |  |  |
|----------------------------------------------------------------------------------------------------|--|--|--|--|--|
| Your estimated financial aid does not cover your fee tuition, so you must:<br>Su ayuda financiera estimada no cubre su cuota de matrícula, así que debe:                                                                                                    |  |  |  |  |  |
| Option 1 Pay the whole difference (\$1,947.00)<br>Pagar la diferencia completa (\$1,947.00)                                                                                                    |  |  |  |  |  |
| Option 2 Pay \$486.75, asking for an extension of time (\$6.00 fee), allowing you to pay the remaining balance (\$1,466.25) in installments.<br>Pagar \$486.75, solicitando una extensión de tiempo (con un pago de \$6.00), permitiéndole pagar el saldo remanente (\$1,466.25) a plazos.              |  |  |  |  |  |
| Return         Back to the Account Summary.           Regresar al Resumen de Cuenta.                                                                                                    |  |  |  |  |  |

Debe haber completado y entregado el documento de Pagaré Único en la Oficina de Recaudaciones.

8. Al seleccionar la opción para realizar el pago, el sistema presentará la cantidad a pagar. Si se acoge al plan diferido, la cantidad que le aparecerá será el equivalente al 25% del costo total de su matrícula. Si desea pagar mayor cantidad, debe hacer el ajuste en esta sección.

## Credit Card Payment

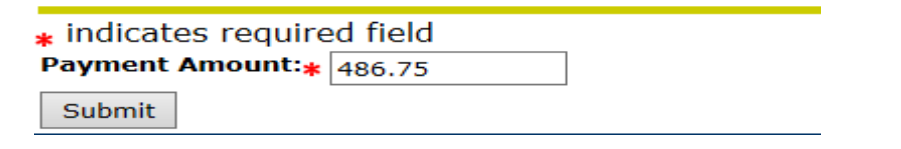

 Proceda a ingresar los datos de su tarjeta de crédito (VISA o MasterCard). Debe incluir todos los datos que se le solicitan hasta que procese el pago y el sistema le genere un recibo.
 Tendrá la opción de imprimir su matrícula oficial con su prorroga (si aplica).

| TouchNet.                                                                                                    | [ Bill+Payment Client ]                                                                                          |                                                                                                    | Ask for Help    |
|----------------------------------------------------------------------------------------------------|----------------------------------------------------------------------------------------------------|----------------------------------------------------------------------------------------------------|-----------------|
| Amount and Method<br>Description:<br>Payment amount:<br>Payment method:<br>Credit or Debit Card -<br>and debit cards. | d Payment Information<br>Registration Fees<br>\$486.75<br>Credit or Debit Card<br>We accept the following credit | Submit Payment Account Information *Indicates required fields *Card account number: Continue Cancel | Payment Receipt |

10. Si usted no puede completar el proceso siguiendo estas instrucciones le invitamos a que visite <u>http://ponce.inter.edu/html/recaudaciones.htm</u> Allí encontrará los documentos necesarios para completar su proceso de pago de matrícula sin tener que hacer largas filas.

También puede comunicarse con nuestra Oficina de Recaudaciones utilizando el siguiente correo electrónico:

recaudaciones@ponce.inter.edu

Éxito en sus estudios. "Estamos para servirle"